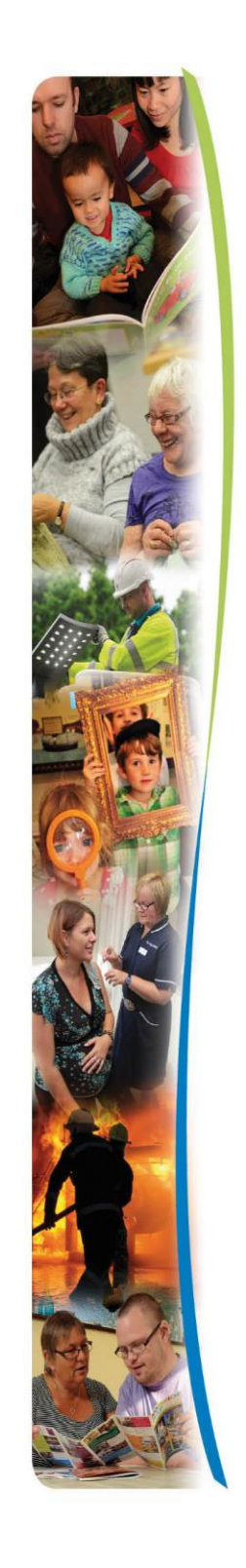

Guidance for providers

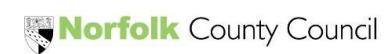

#### Contents

| Guidance for providers                      | 1  |
|---------------------------------------------|----|
| Introduction                                |    |
| So, what is eBrokerage?                     |    |
| How does it work?                           |    |
| How to register                             |    |
| Dashboard and email notifications           | 5  |
| Brokerage Responses page                    |    |
| Responding to an offer of a package of care | 10 |
| Package of care awards and rejections       |    |

Introduction

So, what is eBrokerage?

eBrokerage is software that we will use to source care and that you will use to respond to our requests. The software allows a simple two-way exchange of information between your organisation and Adult Social Services for you to obtain packages of care that are suitable for you and for the recipient.

How does it work?

eBrokerage is based around a system of notifications and replies.

- 1. Brokerage will use the software to create a package of care based around the requests of the person's Social Worker or team.
- 2. The system will identify all suitable care providers.
- 3. These providers will then receive the details of the package in eBrokerage and via email, ensuring that new offers will not be missed.
- 4. Each provider then responds in eBrokerage to the request with their availability.
- 5. Once a decision is reached, all providers who made an offer are informed of the outcome.

It is important to note that it is only the process that is changing, not the team responsible for the sourcing of care. The Brokerage Sourcing team will continue to source care using this new process.

General login can be found at https://norfolk-master.occsites.co.uk

Chrome is the recommended browser although other browsers work.

3

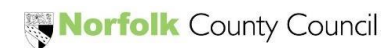

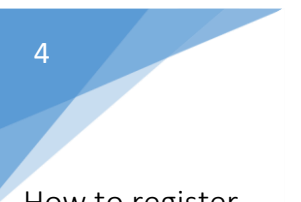

How to register

Your organisation will receive an activation email notification.

🔲 ☆ Norfolk County Coun. 3:15 PM TEST MODE - Norfolk Community Directory: Login request accepted - TEST MODE - TEST MODE - TEST MODE An administrator of Norfolk Community Directory has created a new account.

When you open the email, click on the underlined hyperlink link, at the bottom of the email. This will take you to eBrokerage.

| • | Norfolk County Council <onlineforms@directory.norfolk.gov.uk><br/>to -</onlineforms@directory.norfolk.gov.uk>                           |
|---|----------------------------------------------------------------------------------------------------|
|   | TEST MODE - TEST MODE - TEST MODE<br>An administrator of Norfolk Community Directory has created a new account activation link for you. |
|   | Visit the URL below to continue the activation process.                                                                                 |
|   | You will be asked to accept the terms and conditions of the site and set up your login credentials.                                     |
| • | https://norfolk-master.occsites.co.uk/Account/NewLogIn?token=2i5Ccl7Pa0ed1fD39BWL%2BQ%3D%3D                                             |
|   | This link is only valid for the next 24 hour(s)                                                                                         |
|   | Reply Forward                                                                                                    |

The New Login page will be displayed, inviting you to create a password. Following the rules, enter your new password into the free text box and repeat in the 'Conform your password' box beneath it. Check the terms and conditions tick box and click on the 'Create new login' button at the bottom of the screen. You will be taken to the eBrokerage Dashboard.

| New Login                                                                                                    |                                                                                                    |   |
|----------------------------------------------------------------------------------------------------|----------------------------------------------------------------------------------------------------|---|
| User Details                                                                                                    |                                                                                                    |   |
| User Name: DanielTraining                                                                                                    |                                                                                                    |   |
| Email: trainingenvironmentcare                                                                                                    | company@gmail.com                                                                                                    |   |
| Password                                                                                                    |                                                                                                    |   |
| New passwords must follow a<br>– Have 8 or more characters<br>– Have a mixture of lower ca:<br>– Have 1 or more numbers<br>– Have 1 or more symbols, e. | III of these rules:<br>se and upper case letters<br>g. # or %                                                                                                    |   |
| New Password *                                                                                                    |                                                                                                    |   |
| Confirm New<br>Password *                                                                                                    |                                                                                                    |   |
| Terms and Conditions                                                                                                    |                                                                                                    |   |
| Terms and Conditi                                                                                                    | ons of Use                                                                                                    | * |
| By registering with the Norfol<br>outline your rights and respo                                                                                         | k Community Directory, you agree to our terms and conditions (Terms) outlined below. Please read these as they not only<br>nsibilities, but also offer support on how to create and submit your entry on to the Directory. |   |
| If we discover that you have b<br>and without notice.                                                                                                   | reached the terms, we do reserve the right to suspend or terminate your account. This can be carried out immediately                                                                                                    | Ŧ |
| <ul> <li>I accept the terms and conditions</li> </ul>                                                                                                   | . 🗆                                                                                                    |   |
|                                                                                                    | _                                                                                                    |   |
| Create new login 🕇                                                                                                    |                                                                                                    |   |

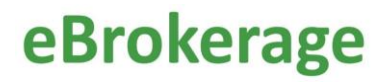

Dashboard and email notifications

There are three ways of viewing a new offer of a package of care.

You will receive an email to the email account your organisation uses.

| 🗌 📩 Norfolk County Coun. | TEST MODE - Norfolk Community Directory: Brokerage Request, reference DR 999666333 14/03/22 - TEST MODE - TEST MODE - TEST MODE Response required by: 16/03/2022 12:38 W             | 12:38 PM |
|--------------------------|----------------------------------------------------------------------------------------------------|----------|
| 🗌 🚖 Norfolk County Coun. | TEST MODE - Norfolk Community Directory: Brokerage Request, reference DR 242424 14/03/2022 - TEST MODE - TEST MODE - TEST MODE - TEST MODE Response required by: 15/03/2022 10:42 We | 10:46 AM |
| 📄 📩 Norfolk County Coun. | TEST MODE - Norfolk Community Directory: Login request accepted - TEST MODE - TEST MODE - TEST MODE An administrator of Norfolk Community Directory has created a new account        | Mar 11   |

When you open the email, the package reference details and an underlined hyperlink will be displayed, click on the link. This will take you to eBrokerage (you will be asked to sign in if you are not already), to the Brokerage Response page.

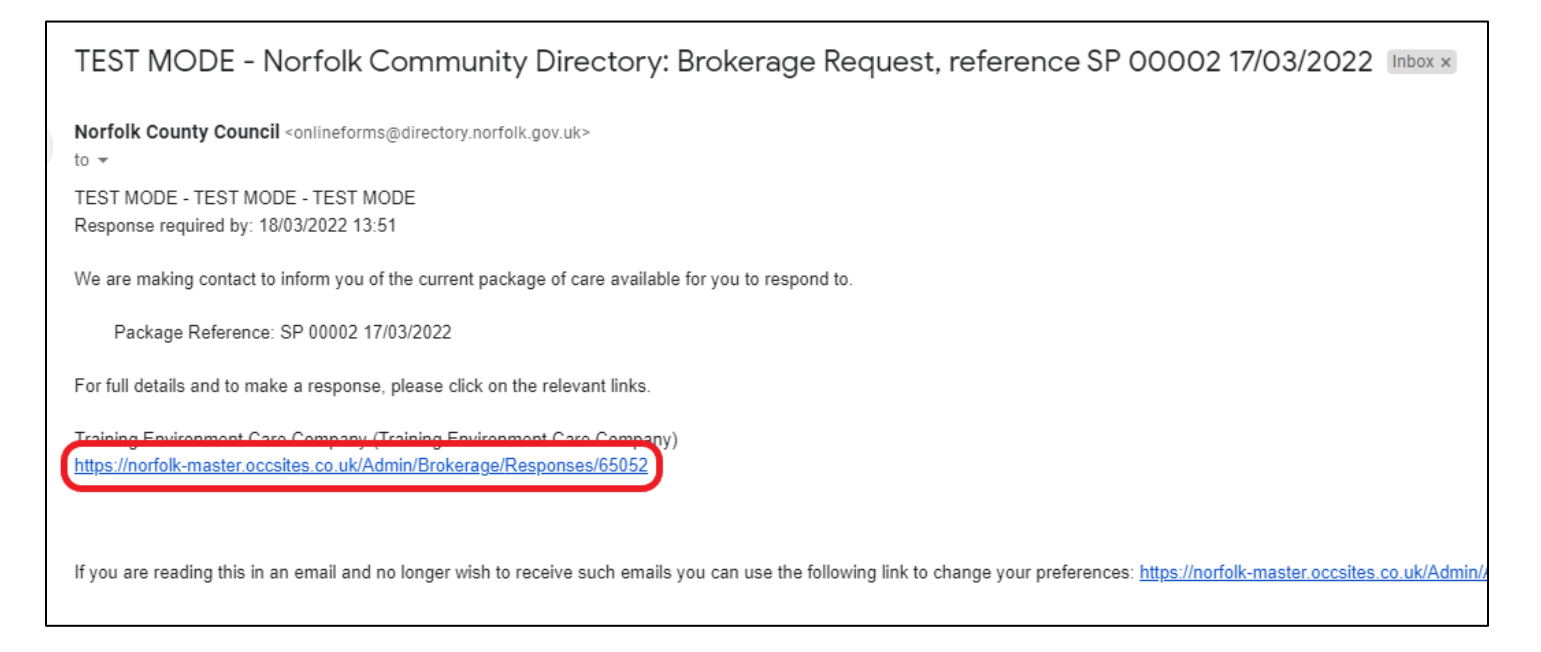

Secondly, in the MarketPlace Home screen, there is a menu board on the left-hand side with various buttons. In the center of the screen will be notifications that display the package reference details.

| 6 |                                                                                             |                           |                                                  |                                                                                                    |                                                                     | eBrokerage                                                                                      |
|---|---------------------------------------------------------------------------------------------|---------------------------|--------------------------------------------------|----------------------------------------------------------------------------------------------------|---------------------------------------------------------------------|-------------------------------------------------------------------------------------------------|
|   | Logged in as DanielTraining<br>Manage your account   Log out<br>Public site   Contact Admin | Dashboar<br>Welcome Danie | <b>d</b><br>ITraining, what would                | d you like to do?                                                                                                    |                                                                     |                                                                                                 |
|   | Dashboard                                                                                   |                           | æ                                                |                                                                                                    |                                                                     |                                                                                                 |
|   | Organisations                                                                               | Manage                    | Manage                                           | Manage                                                                                                    | View                                                                |                                                                                                 |
|   | Services                                                                                    | Services                  | Organisations                                    | Users                                                                                                    | Documents                                                           |                                                                                                 |
|   | Documents                                                                                   | Notifications             | (10 Unread)                                      |                                                                                                    |                                                                     |                                                                                                 |
|   | Users                                                                                       | @ TEST MOD                | )F Norfolk Community                             | Directory: Broker                                                                                                    | ane Request reference SP                                            | 00002 17/03/2022 (17/03/2022 13:51)                                                             |
|   | Brokerage                                                                                   | TEST MOD                  | E - TEST MODE - TEST M                           | IODE Response requ                                                                                                    | ired by: 18/03/2022 13:51 We a                                      | re making contact to inform you of the current package of care avail. Read more                 |
|   |                                                                                             | TEST MOD                  | DE - Norfolk Community<br>E - TEST MODE - TEST M | / Directory: Broker IODE Unfortunately the second second secon | red Services Rejected (15/03/<br>the following brokered services in | 2022 23:14)<br>the package with reference DR 3443 15/03/2022 have not been cho <u>Read more</u> |

When you click on the appropriate notification, the Notification page will open that is similar to the email. The package reference details, and an underlined hyperlink will be displayed, click on the link. This will take you to the Brokerage Response page.

| Logged in as DanielTraining<br>Manage your account   Log out<br>Public site   Contact Admin | Notification<br>The details of the sele | ected notification.                                                                                                    |
|---------------------------------------------------------------------------------------------|-----------------------------------------|----------------------------------------------------------------------------------------------------|
| Dashboard                                                                                   | Mark as unread Mark as                  | important Delete Back to list of notifications                                                                                                    |
| Organisations                                                                               | Details                                 |                                                                                                    |
| Services Documents                                                                          | Generated on<br>Generated by<br>Subject | Thursday, 17 Mar 2022 13:51:21<br>SilasPrice<br>TEST MODE - Norfolk Community Directory: Brokerage Request, reference SP 00002 17/03/2022                                                                                                    |
| Users                                                                                       | Any links containe                      | ed in the message below may no longer be valid.                                                                                                    |
| Brokerage                                                                                   | Details                                 | <pre>TEST MODE - TEST MODE - TEST MODE<br/>Response required by: 18/03/2022 13:51<br/>We are making contact to inform you of the current package of care available for you to respond to.<br/>Package Reference: SP 00002 17/03/2022<br/>For full details and to make a response, please click on the relevant links.<br/>Training Environment Care Commany (Training Environment Care Commany)<br/>https://norfolk-master.occsites.co.uk/Admin/Brokerage/Responses/65052<br/>If you are reading this in an email and no longer wish to receive such emails you can use the following link to<br/>https://norfolk-master.occsites.co.uk/Admin/Account/Manage</pre> |
|                                                                                             | Related links                           | View Brokerage Package 'SP 00002 17/03/2022'                                                                                                    |

The third way of viewing offers of packages of care is in the MarketPlace Home screen, click on the Brokerage button in the left hand menu board. This will take you to the Brokerage Responses page.

|                             |                    |                         | е                  | Brokerag                   |
|-----------------------------|--------------------|-------------------------|--------------------|----------------------------|
| Logged in as DanielTraining | Dashboar           | d                       |                    |                            |
| Public site   Contact Admin | Welcome Danie      | ITraining, what would   | d you like to do?  |                            |
| Dashboard                   |                    |                         | 62                 |                            |
| Organisations               | •                  |                         |                    |                            |
| Services                    | Manage<br>Services | Manage<br>Organisations | Manage<br>Users    | Documents                  |
| Documents                   | Notifications      | (1 Unread)              |                    |                            |
| Users                       |                    |                         |                    | and Dominant information   |
| Brokerage                   | TEST MOD           | E - TEST MODE - TEST M  | ODE Response requi | red by: 16/03/2022 12:38 V |
|                             | 🖂 TEST MOD         | E - Norfolk Community   | Directory: Broker  | age Request, reference     |

#### Brokerage Responses page

The Brokerage Responses page is where you will find all the packages of care that have been offered to your organisation.

Each row is a different offer of a package of care and shows the reference number, the type of service required, the status of the response and the date that the package will remain open to respond to in columns. It is important to remember that once an offer is on the system, it will remain there. This is to give your organisation complete control over the information that is kept. For example, if the needs of the person turn out to be completely different you will be able to find the offer that you agreed to as evidence to the contrary.

You can order the entries according to your preference by clicking on the triangle to the right of the heading of the column you wish to order.

For example, you can bring different types of service level to the top or bring the offers that are still awaiting your response to the top.

| Package Ref                | Client Ref | Service Level                          | Service Name                      | Status                      | Brokerage Expiry | Priority? |
|----------------------------|------------|----------------------------------------|-----------------------------------|-----------------------------|------------------|-----------|
| DR 111222 14/03/2022       | 111222     | Home Support Framework - Double assist | Training Environment Care Company | Awaiting<br>Response        | 28/03/2022 16:51 | No        |
| DR 131313 14/03/2022       | 131313     | Home Support Framework                 | Training Environment Care Company | Awarded                     | 16/03/2022 17:20 | No        |
| DR 111 15/03/2022          | 111        | Home Support Framework                 | Training Environment Care Company | Awarded                     | 23/03/2022 08:49 | Yes       |
| DR 1010 15/03/2022         | 1010       | Home Support Framework                 | Training Environment Care Company | Declined                    | 18/03/2022 22:22 | No        |
| DR 242424 14/03/2022       | 242424     | Home Support Framework                 | Training Environment Care Company | Expired Without<br>Response | 15/03/2022 10:42 | No        |
| DR 999666333 14/03/22      | 999666333  | Home Support Framework                 | Training Environment Care Company | Expired Without<br>Response | 16/03/2022 12:38 | No        |
| SP 00002 17/03/2022        | 00002      | Home Support Framework                 | Training Environment Care Company | Expired Without<br>Response | 18/03/2022 13:51 | No        |
| <u>DR 14541 14/03/2022</u> | 14541      | Home Support Night Sit                 | Training Environment Care Company | Expired Without<br>Response | 18/03/2022 17:00 | No        |
| DR 3443 15/03/2022         | 3443       | Home Support Framework                 | Training Environment Care Company | Not Awarded                 | 18/03/2022 22:53 | Yes       |

You can use the Search box at the top right hand side of the page to filter what is shown on the page. For example, you can filter for packages of care that were built on a certain date, by entering the date into the search box.

| Logged in as DanielTraining<br>Manage your account   Log out<br>Public site   Contact Admin | Brokerage Resp<br>Click on a package referen | DONSES<br>nce to view or change your response. |                                        |                                   |                             |                  |             |
|---------------------------------------------------------------------------------------------|----------------------------------------------|------------------------------------------------|----------------------------------------|-----------------------------------|-----------------------------|------------------|-------------|
| Dashboard                                                                                   | Showing 1 to 5 of 5 entries (filtered fi     | rom 9 total entries)                           |                                        |                                   |                             | Search: 14       | 1/03        |
| Organisations                                                                               | Package Ref                                  |                                                |                                        | $\frac{1}{2}$ Service Name        | <b>♦</b> Status <b>♦</b>    | Brokerage Expiry | → Priority? |
| Services                                                                                    | DR 11122 14/03/2022                          | 111222                                         | Home Support Framework - Double assist | Training Environment Care Company | Awaiting<br>Response        | 28/03/2022 16:51 | No          |
| Documents                                                                                   | DR 1454 14/03/2022                           | 14541                                          | Home Support Night Sit                 | Training Environment Care Company | Expired Without<br>Response | 18/03/2022 17:00 | No          |
|                                                                                             | DR 13131 14/03/2022                          | 131313                                         | Home Support Framework                 | Training Environment Care Company | Awarded                     | 16/03/2022 17:20 | No          |
| Brokerage                                                                                   | DR 99966633 14/03/22                         | 999666333                                      | Home Support Framework                 | Training Environment Care Company | Expired Without<br>Response | 16/03/2022 12:38 | No          |
|                                                                                             | DR 24242 14/03/2022                          | 242424                                         | Home Support Framework                 | Training Environment Care Company | Expired Without<br>Response | 15/03/2022 10:42 | No          |

The recommended way to order packages is to filter them using the 'Brokerage Expiry' column. This will arrange the packages with the soonest to expire at the top. To view the details of the package of care and to respond, click on the Package Reference in the 'Package Ref' column.

It is important to remember that all providers that receive this package of care offer will have the same amount of time to respond.

| Logged in as DanielTraining<br>Manage your account   Log out<br>Public site   Contact Admin | Brokerage Res<br>Click on a package refe | sponses<br>erence to view or change your respons | se.                                    |                                   |                      |                  |           |
|---------------------------------------------------------------------------------------------|------------------------------------------|--------------------------------------------------|----------------------------------------|-----------------------------------|----------------------|------------------|-----------|
| Dashboard                                                                                   | Showing 1 to 5 of 5 entries              |                                                  |                                        |                                   |                      | Search:          |           |
| Organisations                                                                               | Package Ref                              | ≑ Client Ref                                     | Service Level                          | Service Name                      | Status               | Brokerage Expiry | Priority? |
| Services                                                                                    | DR 242424 14/03/2022                     | 242424                                           | Home Support Framework                 | Training Environment Care Company | Awaiting<br>Response | 15/03/2022 10:42 | No        |
| Documents                                                                                   | DR 999666333 14/03/22                    | 999666333                                        | Home Support Framework                 | Training Environment Care Company | Awaiting<br>Response | 16/03/2022 12:38 | No        |
| Brokerage                                                                                   | DR 131313 14/03/2022                     | 131313                                           | Home Support Framework                 | Training Environment Care Company | Awaiting<br>Response | 16/03/2022 17:20 | No        |
|                                                                                             | DR 14541 14/03/2022                      | 14541                                            | Home Support Night Sit                 | Training Environment Care Company | Awaiting<br>Response | 18/03/2022 17:00 | No        |
|                                                                                             | DR 111222 14/03/2022                     | 111222                                           | Home Support Framework - Double assist | Training Environment Care Company | Awaiting<br>Response | 28/03/2022 16:51 | No        |

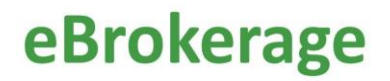

Responding to an offer of a package of care

The best way to view all the offered packages of care and their status, all in one place, is through the Brokerage button in the left hand menu board on the left of the MarketPlace home screen.

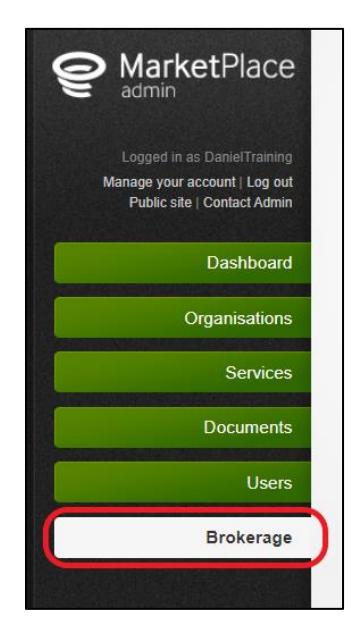

After clicking on the Package Reference of the offer you want to view, the first screen will display an overview of the offer including the Package and Person reference number, type of care, start date and location by postcode.

| Norfolk County Council |
|------------------------|
| DR 777 30/03/2022      |
| 777                    |
| Home Support Framework |
| 04/04/2022             |
|                        |
|                        |
| NR7                    |
|                        |
|                        |

At the top righthand side of the page, there will be three tabs. Click on 'Our Response' tab for more details and to respond to the offer.

| Package Details | Our Response | Metadata |
|-----------------|--------------|----------|
|                 |              |          |

The Response page details all the information on the package of care including the Requirements, Additional Information, a section for you to add documents, if neccersary, Notes and Placement Response.

| Response                                                                 |                                                                                                    | Package Details      | Our Response        | Met   |
|--------------------------------------------------------------------------|----------------------------------------------------------------------------------------------------|----------------------|---------------------|-------|
| Save your changes Save and Requirements                                  | Mark Response Complete                                                                                                    |                      |                     |       |
| These are a list of requirements for<br>requirement with minor changes o | or the service to be delivered. If you can fulfil the requirement answer "Yes". If you answer "No" and the requirement is negotiable, a comment box will be shown so that you can enter a messa<br>r if there are mitigating factors. | ige explaining wheth | er you could fulfil | l the |
| Able to provide care from the<br>selected start date                     | 04/04/2022<br>Can Meet Requirement?                                                                                                    |                      |                     |       |
| Able to provide care within the specified times                          | Please see Additional Information Can Meet Requirement?                                                                                                    |                      |                     |       |
| Additional Information                                                   |                                                                                                    |                      |                     |       |
| The following is a list of additional                                    | information provided by the local authority.                                                                                                    |                      |                     |       |
| Care required                                                            | AM 30 minutes x 7                                                                                                    |                      |                     |       |
|                                                                          | Tea 30 minutes x 7                                                                                                    |                      |                     |       |
| Persons Gender                                                           | Female                                                                                                    |                      |                     |       |
| Time specific care                                                       | AM call to be before 09:00                                                                                                    |                      |                     |       |
| Town/Village                                                             | Norwich                                                                                                    |                      |                     |       |
| Documents                                                                |                                                                                                    |                      |                     |       |
| These are a list of files attached to                                    | o the package (that all respondents can see) or that you have added to this response (that only you and the Local Authority can see).                                                                                                 |                      |                     |       |
| Add document                                                             |                                                                                                    |                      |                     |       |
| Notes                                                                    |                                                                                                    |                      |                     | ļ     |
| These are a list of notes attached                                       | to to the package (that all respondents can see) or that you or the Local Authority have added to this response (that only you and the Local Authority can see).                                                                      |                      |                     |       |
| Add a new note                                                           |                                                                                                    |                      |                     |       |
| Placement Response                                                       |                                                                                                    |                      |                     |       |
| Your decision on whether your ser                                        | vice can be provided to this client.                                                                                                    |                      |                     |       |
| Placement Response                                                       | ▼                                                                                                    |                      |                     |       |
|                                                                          |                                                                                                    |                      |                     |       |

The Brokerage sourcing team are able to add requirements to the details of the package of care. These requirements need to be answered. Some of the requirements are negotiable, allowing you to add a note in reply.

The first requirement will always ask whether you can commence the package of care on the given date. Often this date will reflect the date that the package was built by the Brokerage sourcing team. This is the system equivilent of 'ASAP'. If you respond 'Yes' to this date and you are awarded the package of care, your contract will commence on this date. If the given date is not suitable but you can still fullful the offer on a different date, you can answer 'No'. Doing so will open a free text box into which you can enter a start date suitable for you. If you are awarded the package of care, your contract will commence on this date.

| Able to provide care from the selected start date | 04/04/2022<br>Can Meet Requirement? No V<br>Negotiation Note |
|---------------------------------------------------|--------------------------------------------------------------|
|                                                   | We can start on 06/04/2022                                   |

Some requirements have a 'Yes' or 'No' answer and will be visable to the Brokerage sourcing team. If you answer 'No' to this, you can still respond that you are able to provide the package of care, but the Brokerage sourcing team will be able to see the answer to the requirement and compare it to the answer from other potential providers.

| Able to provide care within the specified times | Please see Additional Information<br>Can Meet Requirement? Yes V |
|-------------------------------------------------|------------------------------------------------------------------|
|                                                 |                                                                  |

The Additional Information section shows further details of the offer. 'Care required' gives the specific details (and will often refer to details shown in the Requirements). Additional Information also allows the Brokerage sourcing team to give details of time requirements. For example, that the call needs to be before 09:00 but still gives some flexibility. Some offers will be very flexible, some will be more specific according to the persons needs. Finally, a location is given.

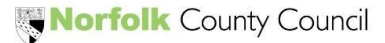

#### Additional Information

The following is a list of additional information provided by the local authority.

Care required

Persons Gender

Time specific care

Town/Village

AM 30 minutes x 7 Tea 30 minutes x 7 Female AM call to be before 09:00 Norwich

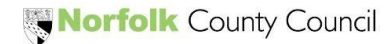

The Brokerage sourcing team and your organisation can also upload documents and add notes. It is important to remember that you will not receive any materials with sensitive information in this way before a package of care is awarded and that should you be awarded the package of care, your contract will be received via the Provider Portal in the usual way.

| Documents                                                                                                    |
|----------------------------------------------------------------------------------------------------|
| These are a list of files attached to the package (that all respondents can see) or that you have added to this response (that only you and the Local Authority can see).                           |
| Add document                                                                                                    |
| Notes                                                                                                    |
| These are a list of notes attached to to the package (that all respondents can see) or that you or the Local Authority have added to this response (that only you and the Local Authority can see). |
| Add a new note                                                                                                    |

Once you have reviewed the Requirements and the Additional Information and are happy with your answers (where relevant), it is time to complete the response. At the bottom of the page is the 'Place Response' section. Clicking into the box will open a drop down of Yes, or No responses for you to choose from.

| Placement Response                |                                                                                                    |
|-----------------------------------|----------------------------------------------------------------------------------------------------|
| Your decision on whether your ser | vice can be provided to this client.                                                                                                    |
| Placement Response                | ~                                                                                                    |
|                                   | No - we are unable to provide this service<br>Yes - we are able to provide this service<br>Yes - we are able to provide this service subject to assessment<br>Yes - we are able to provide this service subject to negotiation |

This response will be visible to the Brokerage sourcing team alongside any other responses made to the offer and they will be compared to decide which Provider is most suitable to be awarded the package of care. A response that answers "Yes" to the Time Specific Care Requirement will compare favourably to a response that answers no.

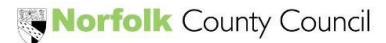

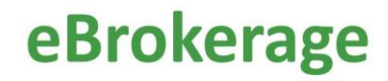

If you open the offer and start the response, the status on the Brokerage Responses page, status column, will change. If necessary, the Brokerage sourcing team can mark the offer as Priority, this will be displayed as 'Yes' in the Priority column at the right-hand side of the page.

| Brokerage Resp              | onses                                |                        |                                   |                                          |           |
|-----------------------------|--------------------------------------|------------------------|-----------------------------------|------------------------------------------|-----------|
| Click on a package refere   | nce to view or change your response. |                        |                                   |                                          |           |
| Showing 1 to 6 of 6 entries |                                      |                        |                                   | Search:                                  |           |
| Package Ref                 | Client Ref                           | Service Level          | Service Name                      | 🛊 Status 🚽 Brokerage Expiry              | Priority? |
| DR 111 15/03/2022           | 111                                  | Home Support Framework | Training Environment Care Company | Response in 23/03/2022 08:49<br>Progress | Yes       |

If you have responded to the offer positively, the status will change to 'Response Complete'.

| Brokerage Resp<br>Click on a package refere           | DONSES<br>ence to view or change your response |                        |                                   |                                       |             |
|-------------------------------------------------------|------------------------------------------------|------------------------|-----------------------------------|---------------------------------------|-------------|
| Response was saved and<br>Showing 1 to 6 of 6 entries | marked as complete successfully.               |                        |                                   | Search:                               |             |
| Package Ref                                           | 🛓 Client Ref                                   | Service Level          |                                   | Status Brokerage Expiry               | ♦ Priority? |
| DR 111 15/03/2022                                     | 111                                            | Home Support Framework | Training Environment Care Company | Response 23/03/2022 08:49<br>Complete | Yes         |

If you have responded to the offer negatively, the status will change to 'Declined' once the Brokerage sourcing team acknowledge.

| Brokerage Responses Click on a package reference to view or change your response. |            |                        |                                   |                                              |    |  |
|-----------------------------------------------------------------------------------|------------|------------------------|-----------------------------------|----------------------------------------------|----|--|
| Showing 1 to 7 of 7 entries                                                       |            |                        |                                   | Search:                                      |    |  |
| Package Ref                                                                       | Client Ref | Service Level          | ≜ Service Name                    | Status 🚽 Brokerage Expiry                    |    |  |
| DR 242424 14/03/2022                                                              | 242424     | Home Support Framework | Training Environment Care Company | Expired Without 15/03/2022 10:42<br>Response | No |  |
| DR 1010 15/03/2022                                                                | 1010       | Home Support Framework | Training Environment Care Company | Declined 18/03/2022 22:22                    | No |  |

If all providers have responded or the deadline has passed, the status will change to 'Awaiting Decision'.

| Brokerage Res               | ponses                                |                        |                                   |                                       |           |
|-----------------------------|---------------------------------------|------------------------|-----------------------------------|---------------------------------------|-----------|
| Click on a package refer    | ence to view or change your response. |                        |                                   |                                       |           |
| Showing 1 to 8 of 8 entries |                                       |                        |                                   | Search:                               |           |
| Package Ref                 | Client Ref                            | Service Level          | Service Name                      | 🔷 Status 🔺 Brokerage Expiry           | Priority? |
| DR 3443 15/03/2022          | 3443                                  | Home Support Framework | Training Environment Care Company | Awaiting 18/03/2022 22:53<br>Decision | Yes       |

If the time elapses before you have responded, the status will change to 'Expired Without Response'.

| Brokerage Responses         |                                                               |                        |                                   |                                              |           |  |  |  |
|-----------------------------|---------------------------------------------------------------|------------------------|-----------------------------------|----------------------------------------------|-----------|--|--|--|
| Click on a package referen  | Click on a package reference to view or change your response. |                        |                                   |                                              |           |  |  |  |
| A response can no longer b  | e started because the response deadline has p                 | assed.                 |                                   |                                              |           |  |  |  |
| Showing 1 to 6 of 6 entries |                                                               |                        |                                   | Search:                                      |           |  |  |  |
| Package Ref                 | Client Ref                                                    | Service Level          | Service Name                      | Status     Status                            | Priority? |  |  |  |
| DR 242424 14/03/2022        | 242424                                                        | Home Support Framework | Training Environment Care Company | Expired Without 15/03/2022 10:42<br>Response | No        |  |  |  |

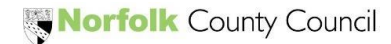

Package of care awards and rejections

Once the Brokerage sourcing team have reviewed the replies from care providers to the offers sent out, they will award the package of care to the most suitable provider. You will be informed of the decision in three ways.

The awarding of a package of care to your organisation is as follows.

1) The status on the Brokerage Responses page will change to 'Awarded'.

| Brokera<br>Click on a pa | ge Responses<br>ckage reference to view or change your respon | 158.                                 |                                      |                                          |                               |
|--------------------------|---------------------------------------------------------------|--------------------------------------|--------------------------------------|------------------------------------------|-------------------------------|
| Showing 1 to 6 of        | 6 entries                                                     |                                      |                                      | Search                                   |                               |
| Package Re               | ≑ Client Ref                                                  | Service Level                        | Service Name                         | Status     Status                        | <ul> <li>Priority?</li> </ul> |
| DR 111222 14/0           | 3/2022 111222                                                 | Home Support Framework - Double assi | ist Training Environment Care Compan | ty Awaiting 28/03/2022 16:51<br>Response | No                            |
| DR 111 15/03/2           | 22 111                                                        | Home Support Framework               | Training Environment Care Compan     | 1y Awarded 23/03/2022 08:49              | Yes                           |

2) There will be a new notifcation on the MarketPlace dashboard.

| Logged in as DanielTraining<br>Manage your account   Log out<br>Public site   Contact Admin | Dashboard<br>Welcome DanielTraining, what would you like to do? |                        |                     |                             |                                                         |                               |  |  |
|---------------------------------------------------------------------------------------------|-----------------------------------------------------------------|------------------------|---------------------|-----------------------------|---------------------------------------------------------|-------------------------------|--|--|
| Dashboard                                                                                   |                                                                 |                        |                     |                             |                                                         |                               |  |  |
| Organisations                                                                               | Manage                                                          | Manage                 | Manage              | View                        |                                                         |                               |  |  |
| Services                                                                                    | Services                                                        | Organisations          | Users               | Documents                   |                                                         |                               |  |  |
| Documents                                                                                   | Notifications                                                   | (7 Unread)             |                     |                             |                                                         |                               |  |  |
| Users                                                                                       | TEST MOD                                                        |                        | · Directory: Dreker | ed Convice (Training En     |                                                         |                               |  |  |
| Brokerage                                                                                   | TEST MOD                                                        | E - TEST MODE - TEST M | ODE We are pleased  | to advise your service 'Tra | ng Environment Care Company ACCepted (15/03/2022 21:46) | reference DR <u>Read more</u> |  |  |

3) You will receive an email. Toward the bottom of the emiail, there will be an underlined hyperlink. You can click on the link and this will open the 'Brokerage Response' page where you will be able to review the details of the package of care.

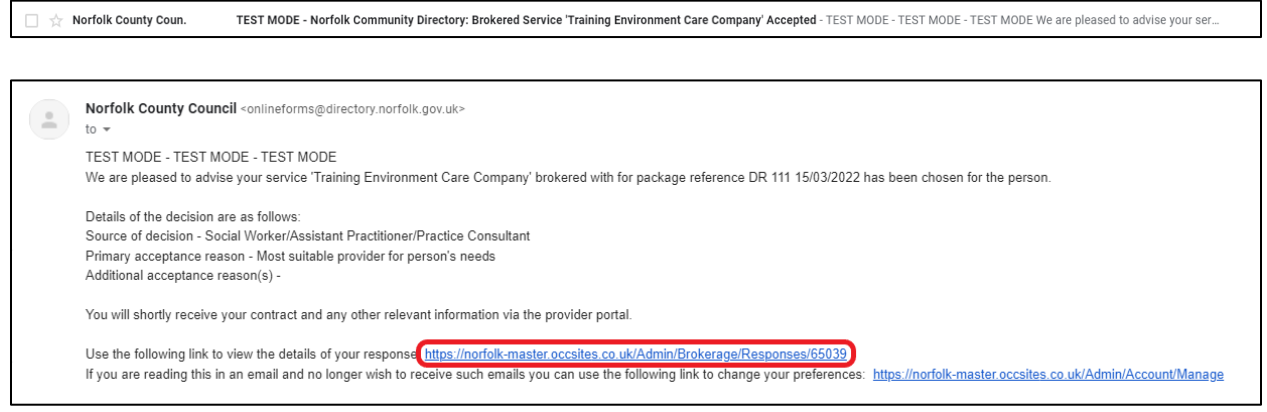

Once you have been awarded the package of care, the Brokerage Contracting team will draw up your contract and make it available to access via the Provider Portal (plus any other relevent information).

This is now the end of the eBrokerage process.

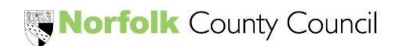

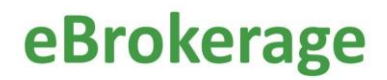

The rejection of a package of care is as follows.

1) The status on the Brokerage Responses page will change to 'Not Awarded'.

| Brokerage Resp              | onses                               |                        |                                   |                              |             |
|-----------------------------|-------------------------------------|------------------------|-----------------------------------|------------------------------|-------------|
| Click on a package referen  | nce to view or change your response |                        |                                   |                              |             |
| Showing 1 to 8 of 8 entries |                                     |                        |                                   | Search:                      |             |
| Package Ref                 | Client Ref                          | Service Level          | Service Name                      | 🔷 Status 🔷 Brokerage Expiry  | ♦ Priority? |
| DR 3443 15/03/2022          | 3443                                | Home Support Framework | Training Environment Care Company | Not Awarded 18/03/2022 22:53 | Yes         |

2) There will be a new notifcation on the Marketplace dashboard.

| Dashboard       Image Services       Image Organisations       Image Organisations | blic site   Contact Admin | Welcome Danie      | ITraining, what would   | d you like to do? |                   |  |  |
|----------------------------------------------------------------------------------------------------|---------------------------|--------------------|-------------------------|-------------------|-------------------|--|--|
| Organisations     Manage     Manage     Manage       Services     Organisations     Users     Documents                                                                                                    | Dashboard                 |                    |                         | <u>8</u>          |                   |  |  |
| Documents                                                                                                    | Organisations             | Manage<br>Services | Manage<br>Organisations | Manage<br>Users   | View<br>Documents |  |  |
|                                                                                                    | Documents                 |                    |                         |                   |                   |  |  |

You will receive an email. Toward the bottom of the emiail, there will be an underlined hyperlink. You can click on the link and this will open the 'Brokerage Response' page where you will be able to review the details of the package of care.

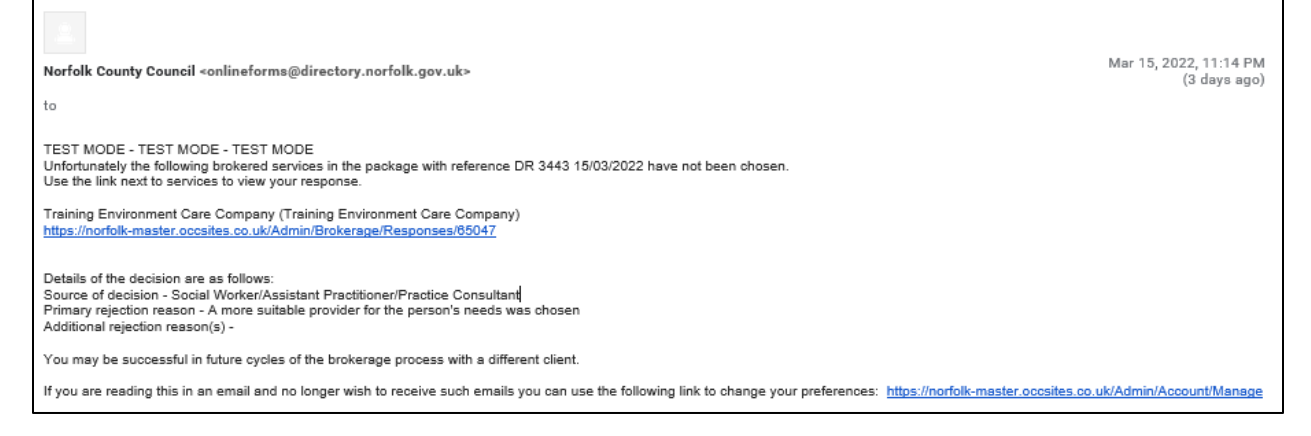

If you decline an offer, there is no further communication from the Brokerage sourcing team.

#### This is now the end of the eBrokerage process.

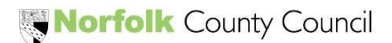